2020.5.1

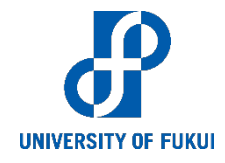

# COVID-19対策 医学部オンライン授業 学生向け利用手引き (V2.2-1) 附属教育支援センター

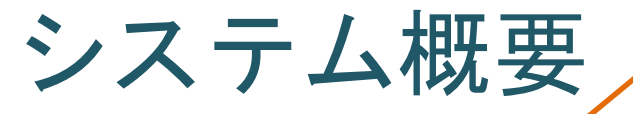

「遠隔授業用URL」から入ります。 URLは後日メールでお送りします。

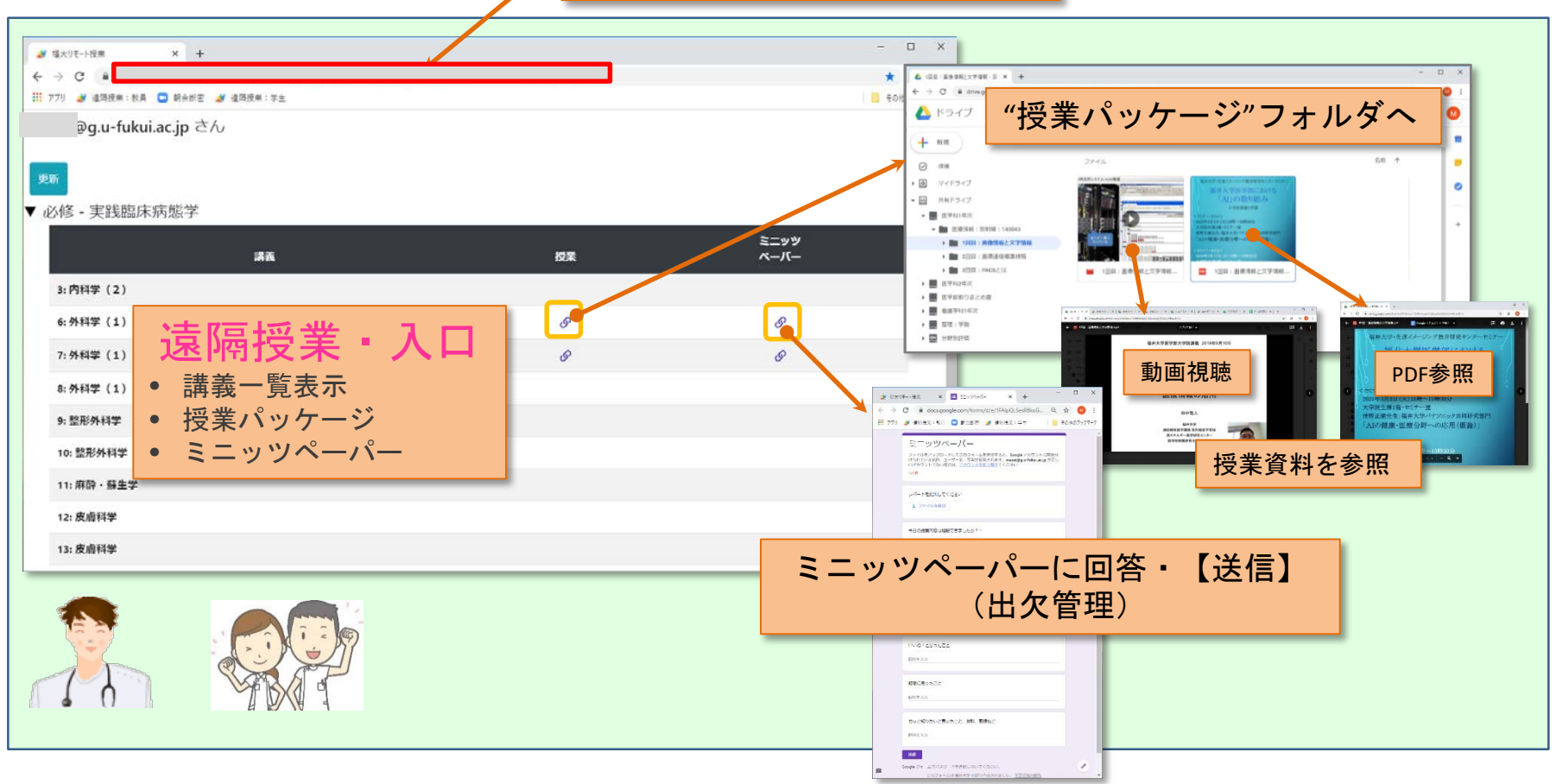

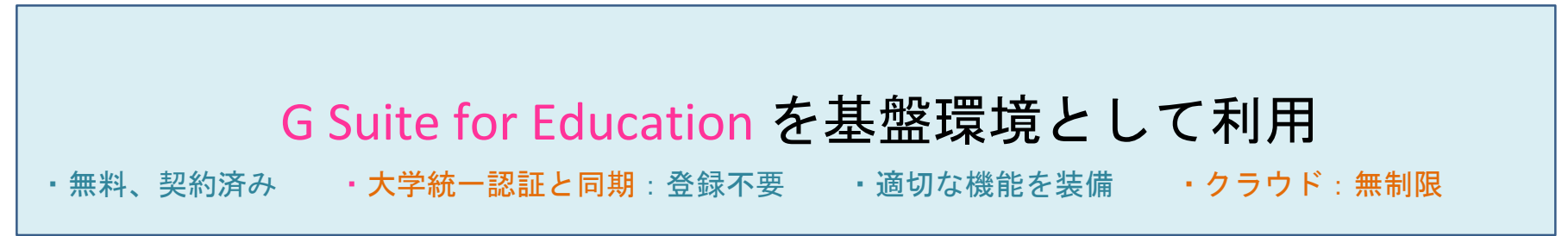

## 事前準備

- 1. 「遠隔授業ツール」はWEBアプリケーションとして提供
- 2. WEB-Browserを通して利用
- 3. Google-Chromeの利用を強く推奨
- 4. もし、無ければChromeをインストールする
  - ▶ 「Chromeをインスト」で検索
  - <u>https://www.google.co.jp/chrome/?brand=CHBD&gclid=EAIaIQobChMI</u> <u>yrqw0sj66AIVFKqWCh1iZgUtEAAYASAAEgK5qPD\_BwE&gclsrc=aw.ds</u>
- 5. 第1段階は「Chrome」を「大学のGoogleユーザー」で使 えるようにすることです!!

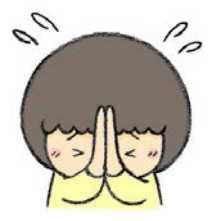

## PC Chromeにユーザー追加

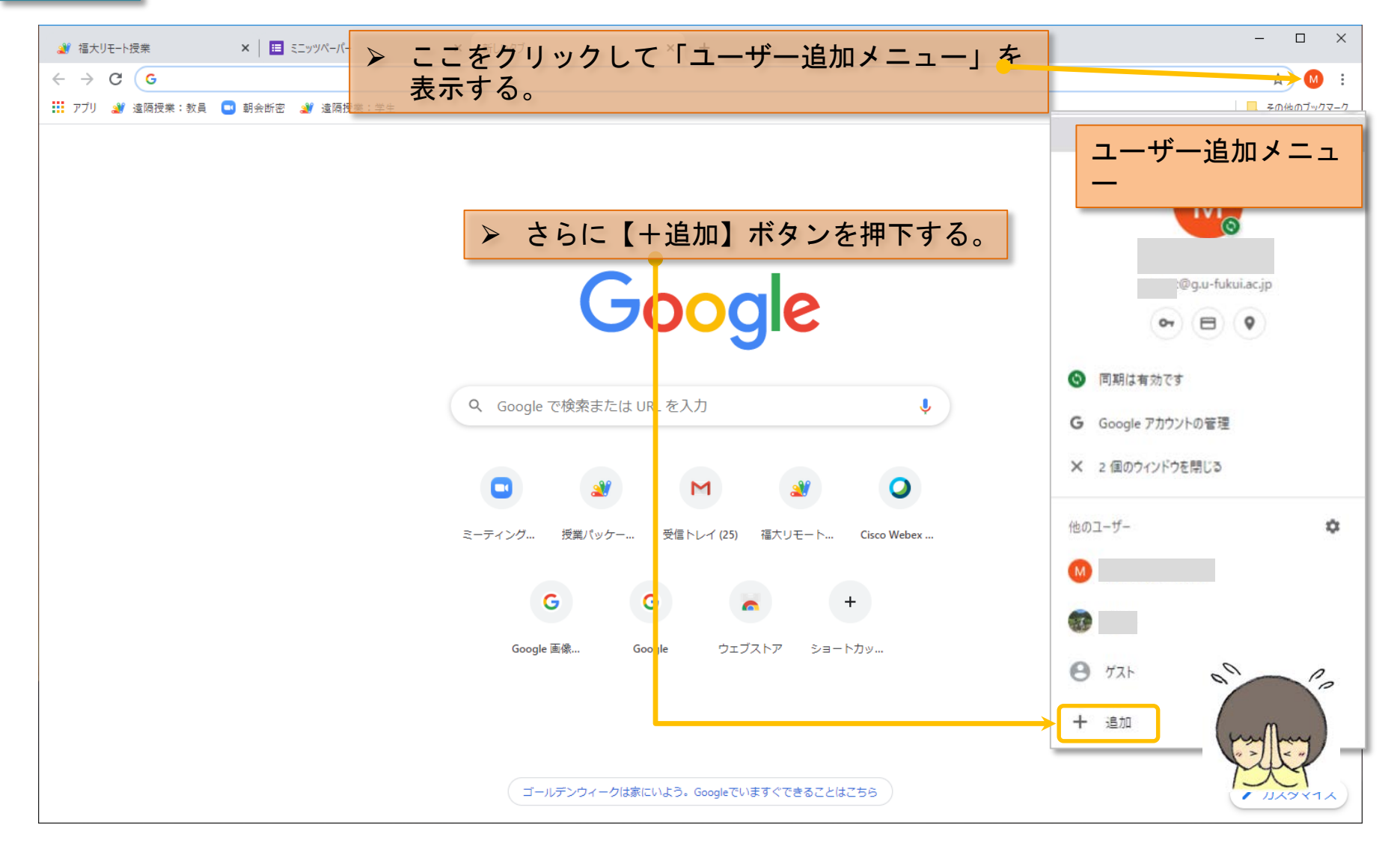

## PC Chromeにユーザー追加

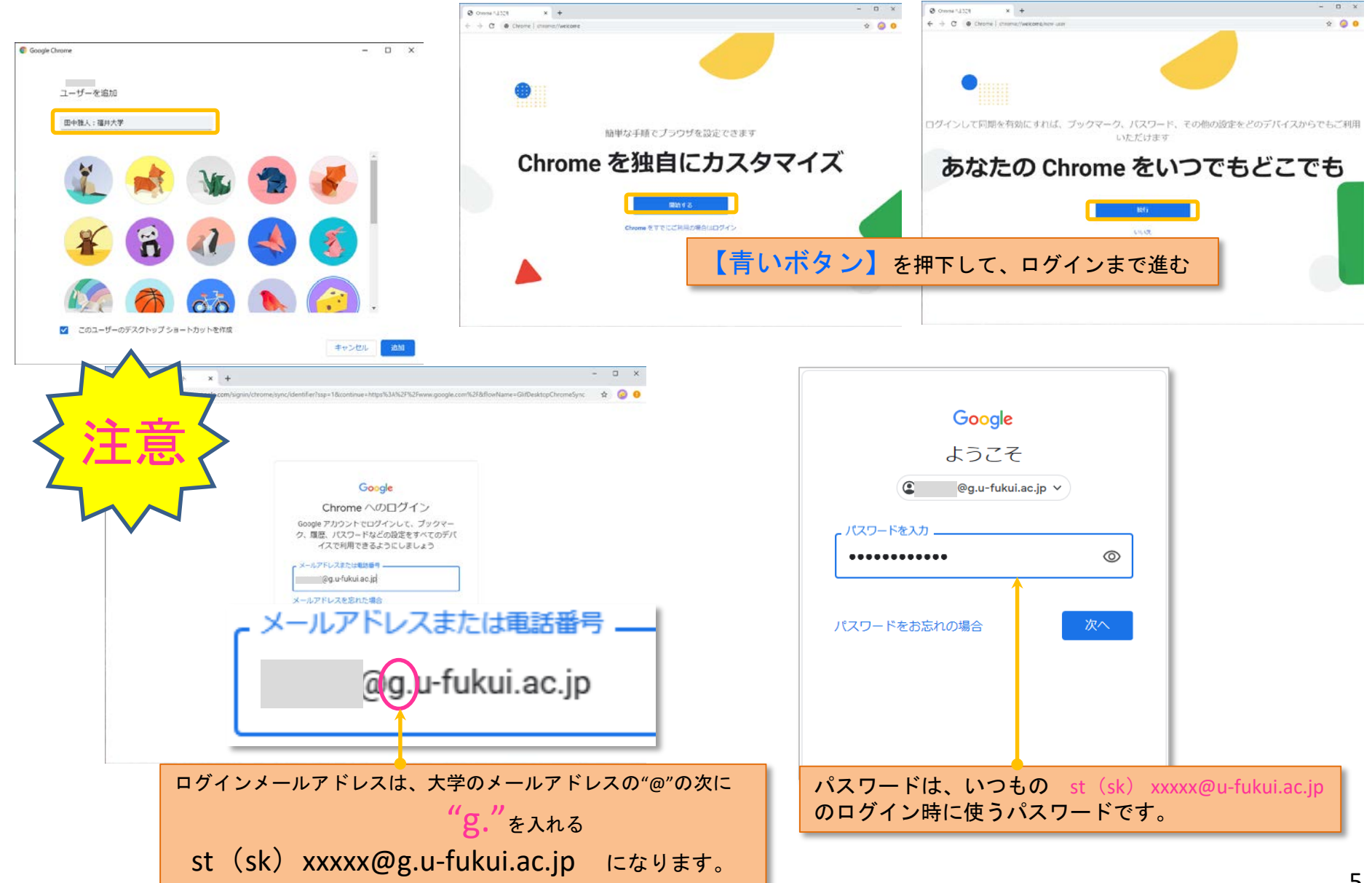

## PC スマホでのG Suiteへのログイン

### <Androidの場合>

#### https://www.cii.u-fukui.ac.jp/COVID19/g-suite/G-Suite-login-android.pdf

### <iPad, iPhoneの場合>

#### https://www.cii.u-fukui.ac.jp/COVID19/g-suite/G-Suite-login-iOS.pdf

| <ul> <li>G Suite - 福井大学 遠隔後</li> </ul>                                                                                                    | 🛙 🧧 G-Suite-login-android,¢ 🗙 👽 Yahoo!              | IAPAN + V                                              | -                   | o ×         |                                                                                       | 💽 G-Suite-login-android.pd 📃 G-                                                                                                    | Suite-login-iOS.pdf 🗙 😗 Vahoot JAPAN                                                                                                    | + ~                                                                                                    | - 0    | ×    |
|----------------------------------------------------------------------------------------------------|-----------------------------------------------------|--------------------------------------------------------|---------------------|-------------|---------------------------------------------------------------------------------------|----------------------------------------------------------------------------------------------------|----------------------------------------------------------------------------------------------------|----------------------------------------------------------------------------------------------------|--------|------|
| $\leftrightarrow$ $\rightarrow$ O @ $\triangle$ https:/                                                                                                    | //www.cit.u-fukul.ac.jp/COVID19/g-suite/G-Suite-log | gin-android.pdf                                        | * * &               | <u>ie</u>   | ← → O @ A https://w                                                                   | www.cii.u-fukui.ac.jp/COVID19/g-suite/G-                                                                                                    | -Suite-login-iOS.pdf                                                                                                    | \$                                                                                                    | s= L e | a    |
| 1 /3 / 0                                                                                                    | - + 🤉 🗸 🗆 4-50000                                   | <ul> <li>(1) ページ表示   A<sup>0</sup> 客声で読み上げる</li> </ul> | ん/-100800 合 日       | 8 3         | 1 /3   A                                                                              | - + 🤉 🗸 🗖 🖓 - y                                                                                                    | に合わせる 「西 ページ表示   A9 音声で読み上げる                                                                                                    | L 1-10000                                                                                                    | 8 8    | 1 18 |
| G                                                                                                    | Suite へのログインフ                                       | 方法(Androidの場                                           | 合)                  |             | G Sui                                                                                 | te へのログイン                                                                                                    | ·方法(iPad, iPhone0                                                                                                    | の場合)                                                                                                    |        |      |
| No         No         No< |                                                     | マーマー     3-7-<br><ul> <li>3-7-</li></ul>               | © с *<br>7/772+6381 | •           | <ul> <li>● ○ □ ● ● ▲ (</li> <li>() [Gmail をタッブして起動します。</li> </ul>                     | ۲۰۰۵<br>Grnail<br>(2) [ログイン] ミタップレます。                                                                                                    | ■ mm         mm           > F252×600         mm           ● +468*         mm           ● mm         mm           ● mm         mm           ● mm         mm           ● mm         mm           ● mm         mm           □ mm mm         mm | Transition<br>Transition<br>Transi |        |      |
|                                                                                                    | ※ 機種により [アカウント]                                     |                                                        | 4-2-14P-08          | <b>A</b> 10 | Grmail アブリ、および、ドライブアブリか<br>App Store からインストールしてくださし<br>Martin App Store からシストールしてください | Aない場合は<br>し、<br>marterの<br>marterの<br>marterの<br>marterの<br>marter<br>marter | (3) [Google] をタップします。                                                                                                    | 4) [続ける] をタップ(                                                                                                    | します。   |      |

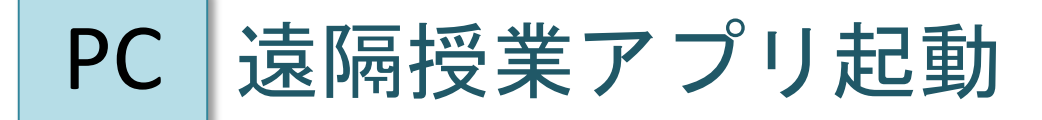

| # 福大リモート授業 × ■ ミニッツペーパー × +            | - 🗆 ×                                                                                                    |
|----------------------------------------|----------------------------------------------------------------------------------------------------|
| ← → C ご 711 # 法隔据#・教品 □ 記会紙本 # 法隔据#・学生 | ★ M :                                                                                                    |
| @g.u-fukui.ac.jp さん                    | ➤ Chromeを立ち上げます。                                                                                                    |
| 更新<br>▶ 必修 - 実践臨床病態学                   | <ul> <li>▶ 学生用URL: 「後日送付」をコピーして「アクセス先フィールド」に<br/>ペーストして【Enter】を入力します。</li> <li>▶ URLのダブルクリックではChromeでは無いBrowserが立ち<br/>上がる可能性があります。必ず、Chromeでアクセスしてください。</li> </ul> |
|                                        |                                                                                                    |
|                                        | <ul> <li>▶ 一番最初・一度だけ</li> <li>▶ 【Review Permissions】画面が出たら次ページ</li> </ul>                                                                                           |
|                                        |                                                                                                    |
|                                        |                                                                                                    |
|                                        |                                                                                                    |
| 🗟 dekiru-webex-meepdf 🔨                | すべて表示 X                                                                                                    |

#### Googleの認証 (Review Permissions)

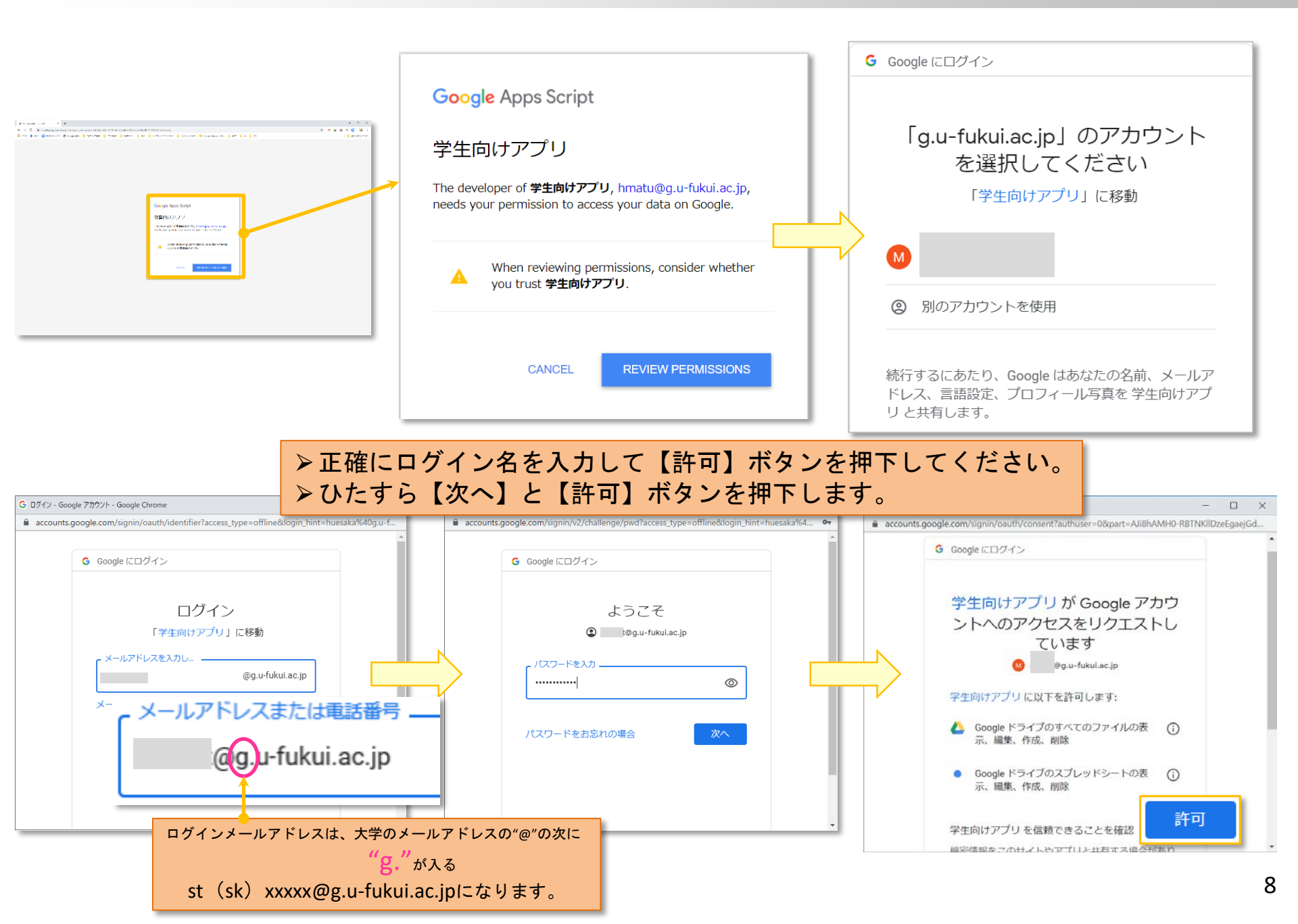

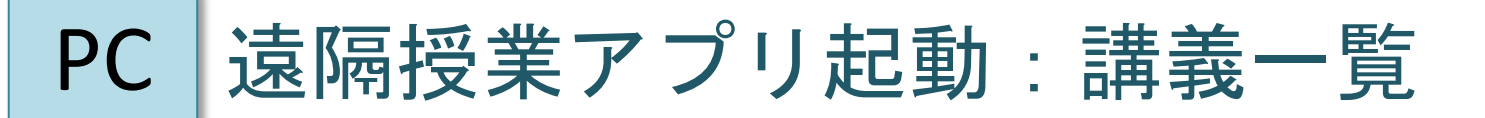

| 2        | 福大リモート授業 🗙 🗉 ミニッツペーパー          | ×   +                   |              | × |
|----------|--------------------------------|-------------------------|--------------|---|
| ÷        | → C                            |                         | * 😡          | : |
|          | アブリ 🔐 遠隔授業:教員 🛄 朝会断密 🔐 遠隔授業:学生 |                         | 📃 その他のブックマー  | 2 |
|          | @g.u-fukui.ac.jp さん            | ▶ 「科目」ごとに閉じているので、クリックして |              |   |
| 更        | 新                              | 「講義」を参照。                |              |   |
| <b>▼</b> | 论修 - 実践臨床病態学                   |                         |              | * |
|          | 講義                             | 授業                      | ミニッツ<br>ペーパー |   |
|          | 3: 内科学(2)                      |                         |              |   |
|          | 6: 外科学(1)(腫瘍病理)                | G                       | S            |   |
|          | 7: 外科学(1)(腫瘍病理)                | S                       | S            |   |
|          | 8: 外科学(1)(腫瘍病理)                |                         |              |   |
|          | 9: 整形外科学                       |                         |              |   |
|          | 10: 整形外科学                      |                         |              |   |
|          | 11: 麻酔・蘇生学                     |                         |              |   |
|          | 12: 皮膚科学                       |                         |              |   |
|          | 13: 皮膚科学                       |                         |              |   |
|          | 14: 皮膚科学                       |                         |              | • |
| 춘        | dekiru-webex-meepdf            |                         | すべて表示        | × |

## PC 遠隔授業アプリ起動:授業資料参照

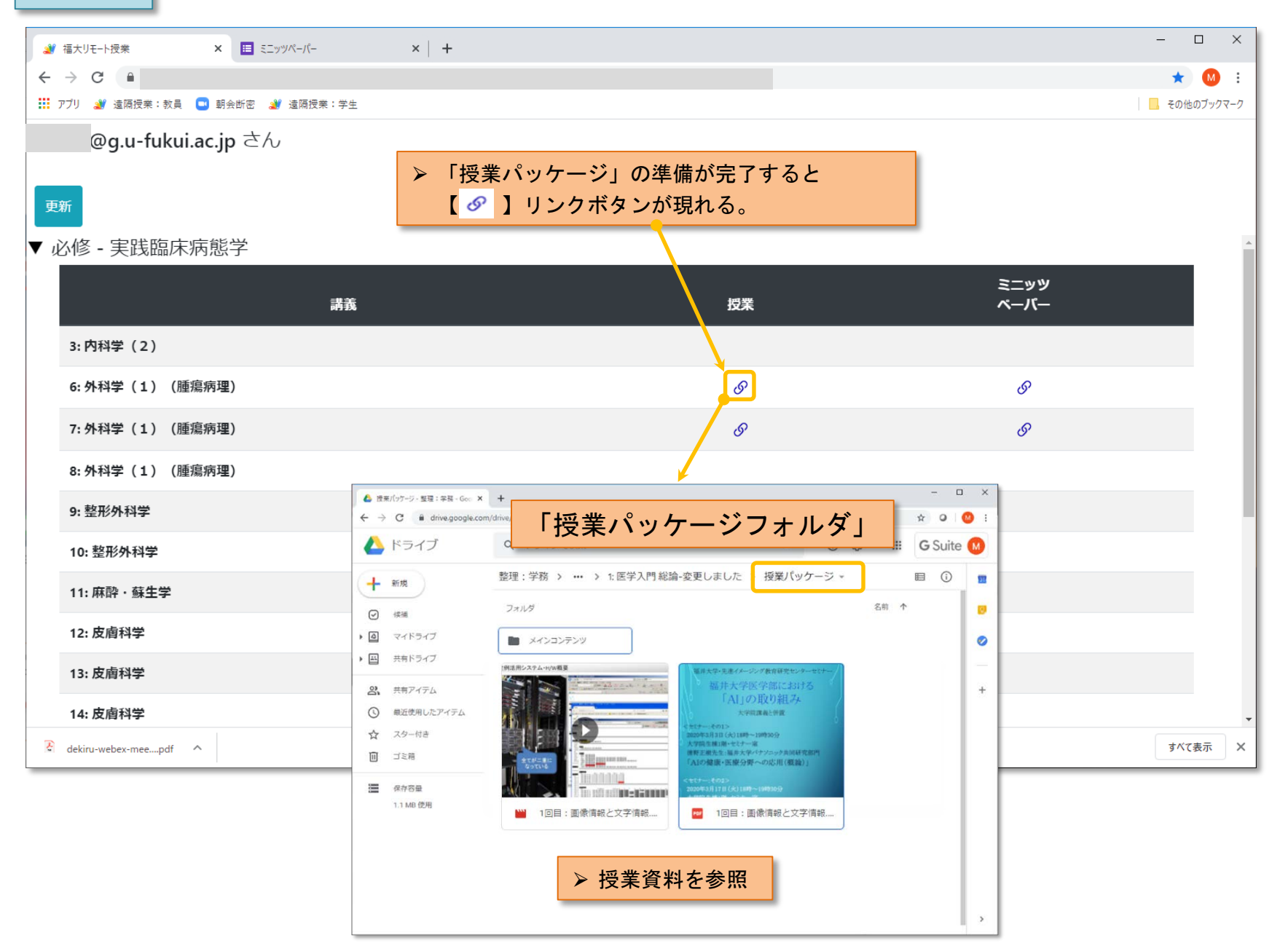

## PC 遠隔授業アプリ起動:ミニッツペーパ回答

| 2 福大リモート授業 × ■ ミニッツペーパー          | ×   +                                                                                                   | - 🗆 X        |
|----------------------------------|----------------------------------------------------------------------------------------------------|--------------|
| ← → C                            |                                                                                                    | * 🛯          |
| 🏥 アブリ 🝠 遠隔授業:教員 🛄 朝会断密 谢 遠隔授業:学生 | 🝐 マイドライブ - Google F 🗙 🔲 ミニッツペーパー 🗙 🕂 🦳 🗠                                                                | その他のブックマーク   |
| st××××× @g.u-fukui.ac.jp さん      | <ul> <li></li></ul>                                                                                     |              |
| <sup>更新</sup><br>▼               | このフォームを送信すると、メールアドレス (masat@g.u-fukui.ac.jp) が記録されます。自<br>分のアカウントでない場合は、 <u>アカウントを切り替え</u> てください<br>*必須 |              |
| • 319 人以2000101011               | 今日の授業内容は理解できましたか? *                                                                                     | ミニッツ<br>ペーバー |
| 3: 内科学(2)                        | ○ 理解できた                                                                                                 |              |
| と、从刊学(1)(睡慮病理)                   | ○ まあまあ理解できた                                                                                             |              |
| 0: ファヤキーー(_1) (腟脂病が生)            | <ul> <li>ごちらとも言えない</li> <li>あまり理解できなかった</li> </ul>                                                      |              |
| (1) アパチナ (1) (理病が生)              | ○ 理解できなかった                                                                                              | Q,           |
| 0: 疗™子(⊥)(理焉州生)                  | 新たに発見したこと                                                                                               |              |
| 3. 亚加尔科子                         | 回答を入力                                                                                                   |              |
| 11: 麻酔 · 蘇牛堂                     |                                                                                                    |              |
|                                  | いいね!と思ったこと                                                                                              |              |
| 12: 及周科子                         | 回答を入力                                                                                                   |              |
| 13: 皮屑科字                         |                                                                                                    |              |
| 14: 皮膚科学                         | 疑問に思ったこと                                                                                                |              |
| dekiru-webex-meepdf              |                                                                                                    | すべて表示        |
|                                  | ► 回答【送信】ボタ to と知りたいと思った                                                                                 |              |
|                                  |                                                                                                    |              |

送信

Google フォー

ℓ 編集権限をリクエスト

## スマホ 遠隔授業アプリ起動

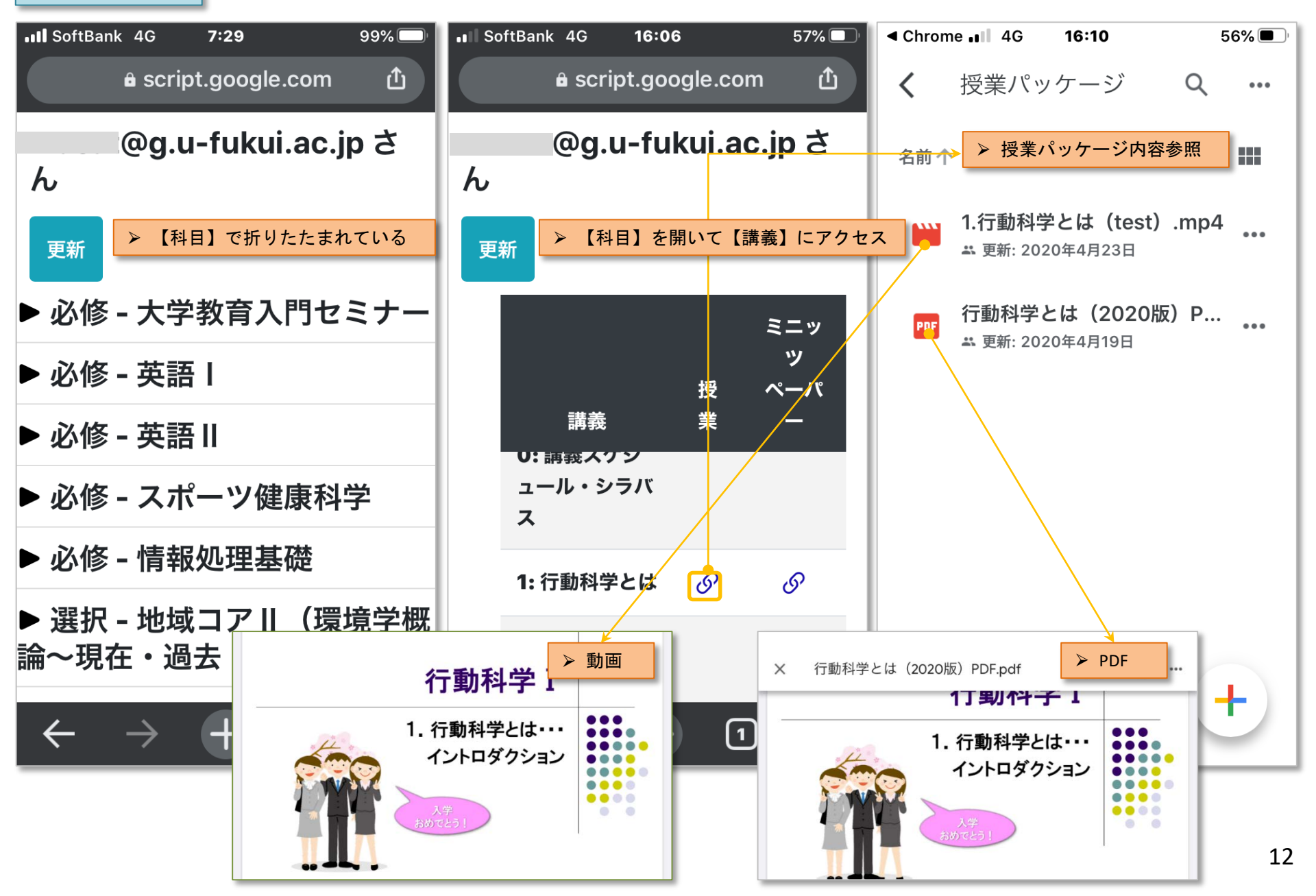

#### 学生の授業パッケージのアクセス制限について

| 愛 授業パッケージ一覧     × □ ミーティングを立ち上げる - Zoom     × 2 福大リモート授業     × | + – – ×                                        |
|----------------------------------------------------------------|------------------------------------------------|
| $\leftrightarrow$ $\Rightarrow$ C (                            | \star 🔘 🗄                                      |
| 🏭 アブリ 🔐 遠隔授業:教員 🧧 朝会断密 🔐 遠隔授業:学生                               | 🔜 その他のブックマーク                                   |
| @g.u-fukui.ac.jp さん<br>▶ 学科学年に応じた「↓<br>▶ 留年生などは、学年を            | <mark>&amp;修」および「選択」科目を表示</mark><br>Ξ超えて科目参照可能 |
| ▶ 必修 - 医学入門                                                    |                                                |
| ▶ 必修 - 生命倫理学 I 🖌                                               |                                                |
| ▶ 必修 - 地域医療テュートリアル                                             |                                                |
| ▼ 必修 - 行動科学 I                                                  |                                                |
| 講義                                                             | ミニッツ<br>授業 ペーパー                                |
| 0: 講義スケジュール・シラバス                                               |                                                |
| 1: 行動科学とは                                                      |                                                |
| 2: 行動の生物学的基礎                                                   |                                                |
| 3: 学習 1                                                        |                                                |
| 4: 学習 2                                                        |                                                |
| 5: 学習 3                                                        |                                                |
| 6: チンパンジーの学習と記憶                                                |                                                |
| 7・ 動i幾づし†                                                      |                                                |

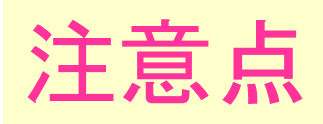

- ➢ Browserは 【Chrome】になっていますか?
- ➤ Chromeへの「ユーザー追加」を行っていますか?

✓ Googleへの登録は既に終了しております。

✓ Chrome (Browser) にユーザー追加してください。

- ▶ ツールバー上ボタンでユーザー切り替え可能
  - ✓ 既にGoogleに登録してある他ユーザーにも対応

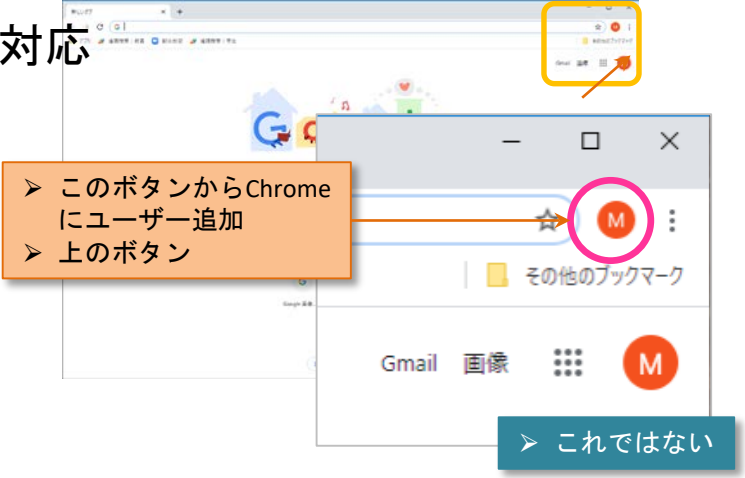

# 頑張りましょう!!

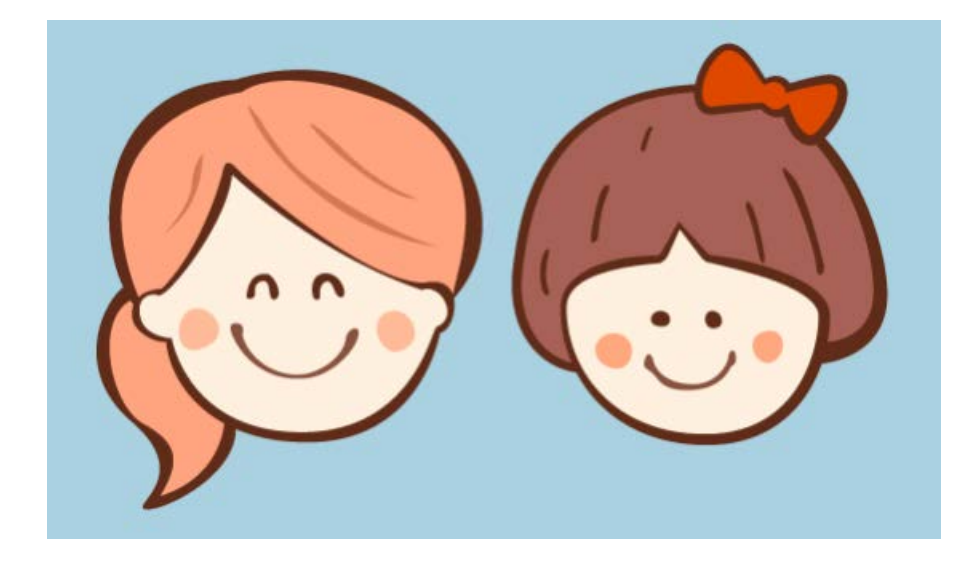